# Connecting to DISD WI-FI as a GUEST

# Windows10 Devices

1. Click "Start" and then click "Settings"

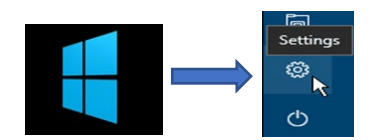

### 2.Click on "Network & Internet"

|   | Windows                                                       |          |                                                   |          |  |
|---|---------------------------------------------------------------|----------|---------------------------------------------------|----------|--|
|   | Find a setting                                                |          | ٩                                                 |          |  |
| 旦 | System<br>Display, sound, notifications,<br>power             |          | Devices<br>Bluetooth, printers, mouse             |          |  |
|   | Phone<br>Link your Android, iPhone                            |          | Network & Internet<br>Wi-Fi, airplane mode, VPN   | <b>(</b> |  |
| ¢ | Personalization<br>Background, lock screen, colors            |          | Apps<br>Uninstall, defaults, optional<br>features |          |  |
| 8 | Accounts<br>Your accounts, email, sync,<br>work, other people | <b>∯</b> | Time & Language<br>Speech, region, date           |          |  |

#### 3.Click on Wi-Fi

4. Click on "Show available Networks"

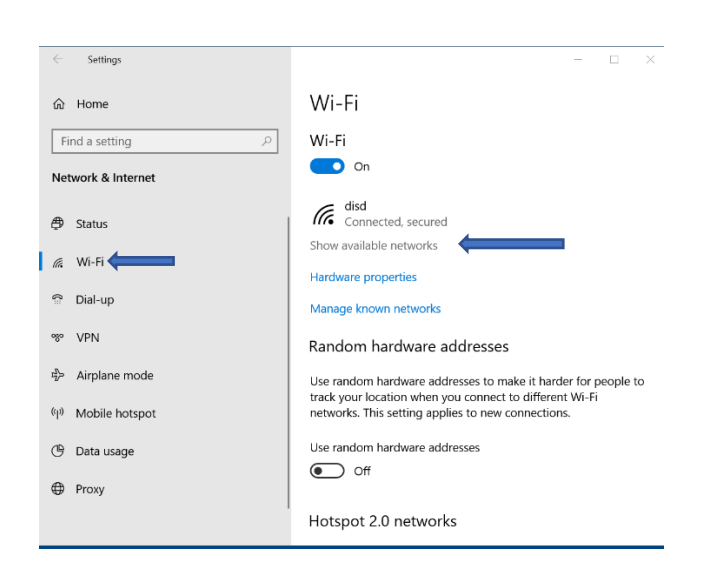

5. Choose DISD-PUB... Click "Connect"

## 6.Open with your preferred "Browser"

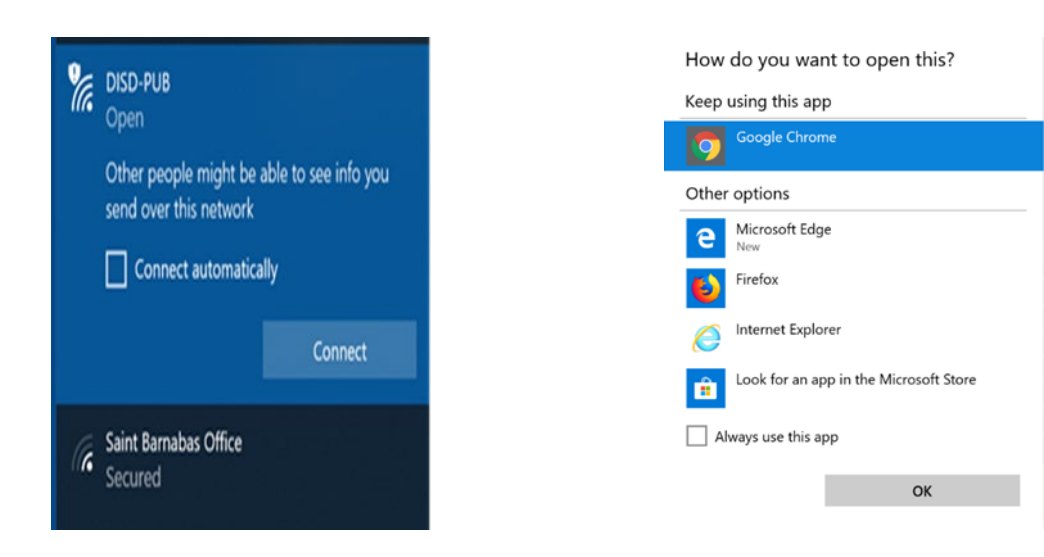

### 7. Read & Accept our Acceptable Use Policy

| <ul> <li>♦ Acceptable Use Policy</li> <li>← → C △</li> <li>▲</li> <li>▲</li> <li>Apps</li> <li>▲</li> <li>Managed bit</li> </ul> | x +<br>tech-ise-psn01.dentonisd.org/8443/portal/l<br>pookmarks  | PortalSetup.action?portal=90774b                                                                                                    | c0-3f58-11e9-9c5b-eebe5                                                                                                    | 25f16f5&sessionId=0f10010a0209b |
|----------------------------------------------------------------------------------------------------|-----------------------------------------------------------------|----------------------------------------------------------------------------------------------------|----------------------------------------------------------------------------------------------------|---------------------------------|
| •                                                                                                    | Acceptable Use Policy<br>Please read the Acceptable Use Policy. | the Denton Independent                                                                                                    | School District Gue                                                                                                    | st Wireless Access              |
|                                                                                                    |                                                                 | Denton ISD's WIFI Warning and D<br>provides free courtesy guest wirele<br>Its guests and visitors. As the confi<br>manufacture's device Is unique, p<br>documentation for connection inst<br>employees are not responsible for<br>changes to your devices. The cour<br>network, DISD-PUB, Is for your co<br>as: USE AT YOUR O'NW RISK. It<br>visitors of Denton ISD, and SHOU<br>SECURE. The DISD-PUB guest w<br>as its without guarantee of service<br>circumstances will the district guar<br>security of your data or communic.<br>PUB guest wireless network. By u<br>network, you acknowledge and kn<br>potentially seriour risks of accessil<br>guest wireless network. It is recom<br>steps to protect their own compute<br>current anti-virus oftware and ma<br>protection. For further information. | isclaimer Denton ISD<br>ess with internet access for<br>guration of each<br>lease refer to your<br>ructions. The district's<br>assisting you in making any<br>tesy guest writeless<br>mvenience and is provided<br>is available to guests and<br>LD NOT BE CONSIDERED<br>irrielss network is provided<br>or support. Under NO<br>antee service, privacy or<br>altons while using the DISD-<br>sing the guest writeless<br>owingly accept the<br>mended that users take<br>r system, such as installing<br>infailing appropriate firewail<br>on how to protect your<br>essional. END USERS. |                                 |
|                                                                                                    |                                                                 | Accept                                                                                                    | Decline                                                                                                    |                                 |

You will now have access to the Public Internet.